# SSH-Shortcuts auf Windows 10+ anlegen

### Schritt 1: Key-Paar generieren

Alle Befehle (sofern nicht anders beschrieben) werden auf deinem lokalen Windows-Rechner ausgeführt. Stelle sicher dass du aus allen ssh-Verbindungen rausgegangen bist und dass vor deiner Prompt ein C:\ zu finden ist.

Der Befehl ssh-keygen generiert ein Schlüsselpaar. mit -t ed25519 kann man die Art der Verschlüsselung auf einen etwas sicheren Typ stellen (Standard ist RSA). Dann wirst du nach dem Dateipfad für den Key gefragt. Hier kannst du einfach Enter drücken, um den vorgeschlagenen Pfad zu akzeptieren. Du kannst für deinen Key auch ein Passwort vergeben, so dass man sowohl den Key, als auch das Passwort braucht um sich anzumelden.

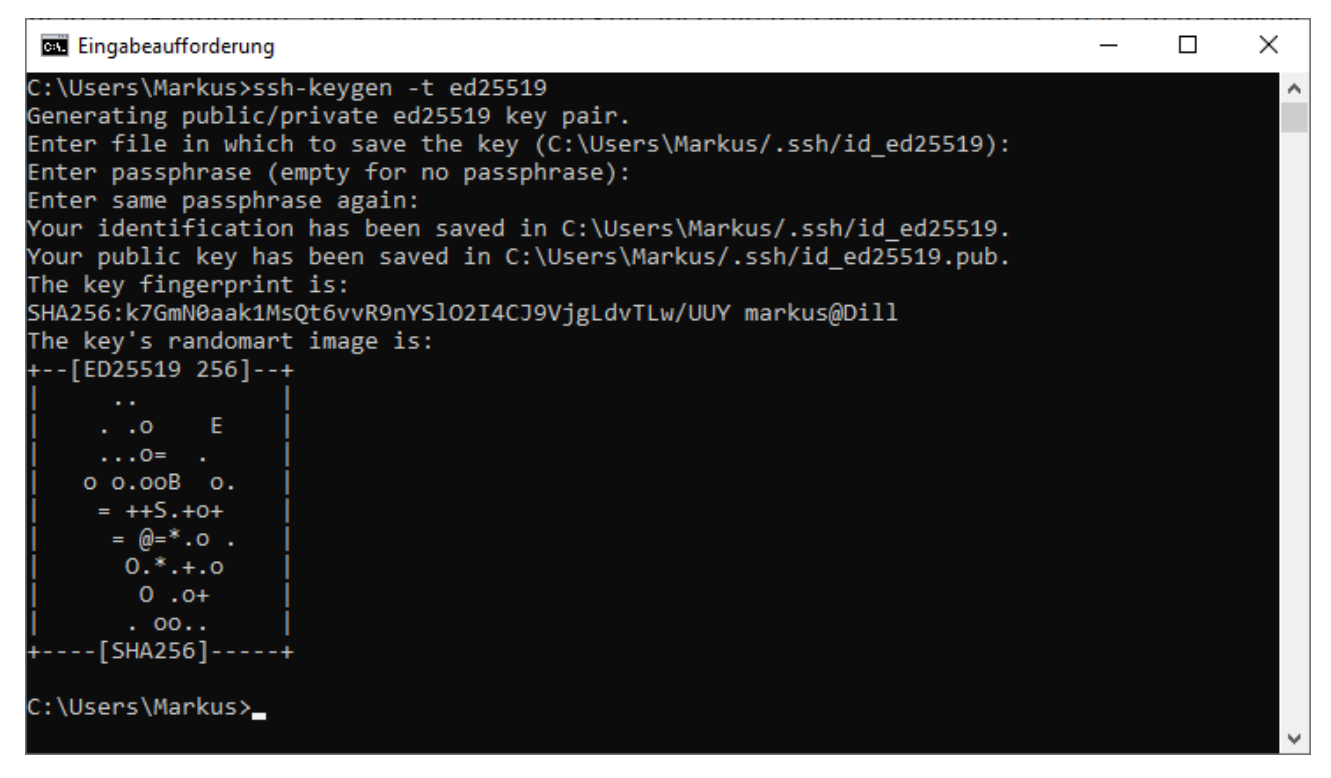

## Schritt 2: SSH-Konfiguration anlegen

Du musst in dem .ssh -Verzeichnis unter deinem User-Verzeichnis (idR C:\Users\<username>) eine Datei namens config anlegen.

**WICHTIG:** Diese Datei darf *keine* Datei-Endung wie .txt haben! Im Explorer kannst du das sehen indem du bei "Ansicht"->"Optionen"->"Ansicht"->"Erweiterung bei bekannten Dateitypen ausblenden" deaktivierst und dann falls nötig via umbennennen die Endung entfernst.

Im Windows-Terminal kannst du mit dir den Verzeichnisinhalt (ähnlich wie ls -l) anzeigen und mit rename Dateien umbenennen.

| 🧊 config - Editor                                                                           |                         |      |                | _    |   | × |   |
|---------------------------------------------------------------------------------------------|-------------------------|------|----------------|------|---|---|---|
| Datei Bearbeiten Format Ansicht Hilfe                                                       |                         |      |                |      |   |   |   |
| Host gruenau5<br>HostName gruenau5.informat:<br>User richtmqf<br>IdentityFile ~\.ssh\id_ed2 | ik.hu-berlin.de<br>5519 |      |                |      |   |   |   |
|                                                                                             |                         |      |                |      |   |   | 1 |
| <                                                                                           |                         |      |                |      |   | > |   |
|                                                                                             | Zeile 3, Spalte 22      | 100% | Windows (CRLF) | UTF- | 8 |   |   |

Mehr Informationen über die Config-Datei und was man noch so reinschreiben kann gibts in der Manpage von ssh\_config

#### Schritt 3: Public-Key auf den Server übertragen

Bei der Linux-Anleitung haben wir hier auf ssh-copy-id verwiesen, was es unter Windows aber nicht gibt. Stattdessen machen wie die Schritte einfach selbst. Das Ziel ist es, den Inhalt deiner *lokalen* Public-Key-Datei (hat die Endung .pub ) als neue Zeile in die .ssh/authorized\_keys -Datei *auf dem Server* zu legen.

Wenn du das das erste Mal machst, kannst du einfach den Public-Key per scp übertragen und auf dem Server direkt als authorized keys abspeichern.

```
×
                                                                                        OpenSSH SSH client
C:\Users\Markus>scp .ssh\id ed25519.pub richtmqf@gruenau5.informatik.hu-berlin.de:~/.ssh
/authorized_keys
id_ed25519.pub
                                                         100%
                                                                 94
                                                                         2.0KB/s
                                                                                   00:00
C:\Users\Markus>ssh gruenau5
Last login: Thu Oct 10 22:28:49 2024 from 141.20.217.79
Use "Modules": Please try "module avail"! Use "module add MODULENAME" to enable the mod
ule MODULENAME, e.g. "module add ghdl"
Use "Conda" (use "module add anaconda" if you want to use conda):
"conda env list" to list all environments
'conda activate ENVNAME" to activate ENVNAME (e.g. conda activate ml)
'conda deactivate" to deactivate conda env
Have a lot of fun...
gruenau5 richtmqf 1 ( ~ ) $
```

Das überschreibt allerdings alles was in der authorized\_keys -Datei vorher drin war und deshalb solltest du, wenn du das nicht willst, stattdessen den Public-Key so wie er ist auf den Server kopieren und dann auf dem Server (also nachdem du ssh gemacht hast) zB. per cat meinkey.pub >> ~/.ssh/authorized keys zur Liste hinzufügen.

**Hinweis:** Es kann sein, dass der .ssh -Ordner auf dem Server noch nicht existiert und deshalb scp einen Fehler ausgibt. In diesem Fall musst du dich nochmal normal mit ssh username@gruenau5.informatik.hu-berlin.de einloggen und mit mkdir das Verzeichnis auf dem Server erstellen. Beende die SSH-Verbindung mit exit und probiere den scp-Befehl nochmal.

## Schritt 4: ???

## Schritt 5: Profit

Jetzt kannst du dich mit einem einfachen ssh gruenau5 auf dem Server einloggen und Benutzername und genauer Server, sowie auch der Key der verwendet werden soll werden aus der Konfigurationsdatei gelesen.

Wenn du andere Kürzel für andere gruenaus einrichten möchtest, musst du nur neue Abschnitte in der config -Datei anlegen, indem du den bestehenden Abschnitt kopierst, darunter einfügst und dann den Kürzelnamen und den Ziel-Server anpasst. Da der Key zwischen allen Uni-Servern synchronisiert wird, musst du ihn nicht neu erstellen oder auf den Server kopieren.

Wenn du auf Probleme stößt, kannst du auch im Internet nach Anleitungen wie dieser suchen.